### Lesson 14: Configuring Network Access Protection (NAP)

MOAC 70-411: Administering Windows Server 2012

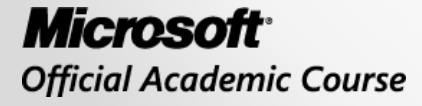

WILEY

### Overview

- Exam Objective 4.3: Configure Network Access Protection (NAP)
- Using Network Access Protection (NAP)

### Using Network Access Protection (NAP)

Lesson 14: Configuring Network Access Protection (NAP)

© 2013 John Wiley & Sons, Inc.

# Network Access Protection (NAP)

- NAP is Microsoft's software for controlling network access for computers based on the health of the host.
- NAP can be used on any computer that runs Windows and supports NAP.
- Types of computers that connect to a network:
   Desktop computers
  - Roaming laptops
  - Unmanaged home computers
  - Visiting laptops

## NAP Built-In Enforcement Methods

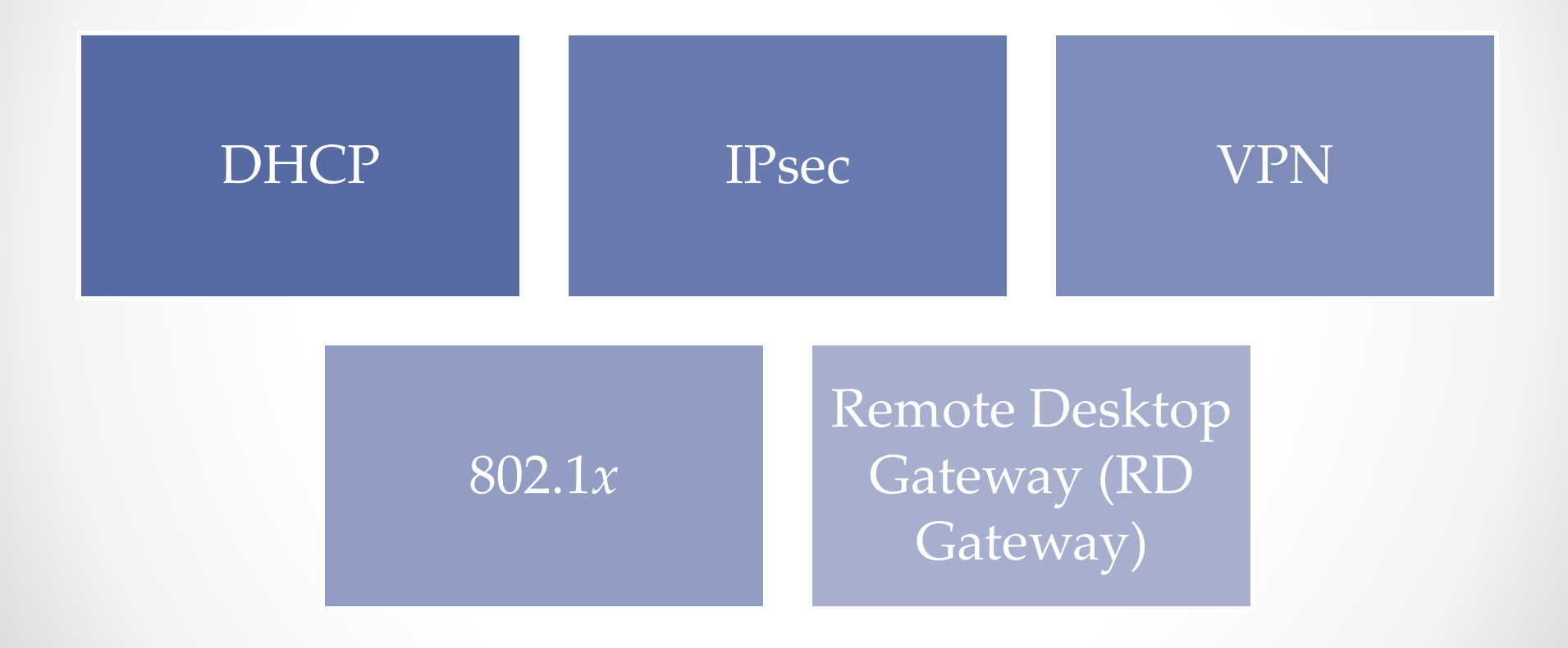

© 2013 John Wiley & Sons, Inc.

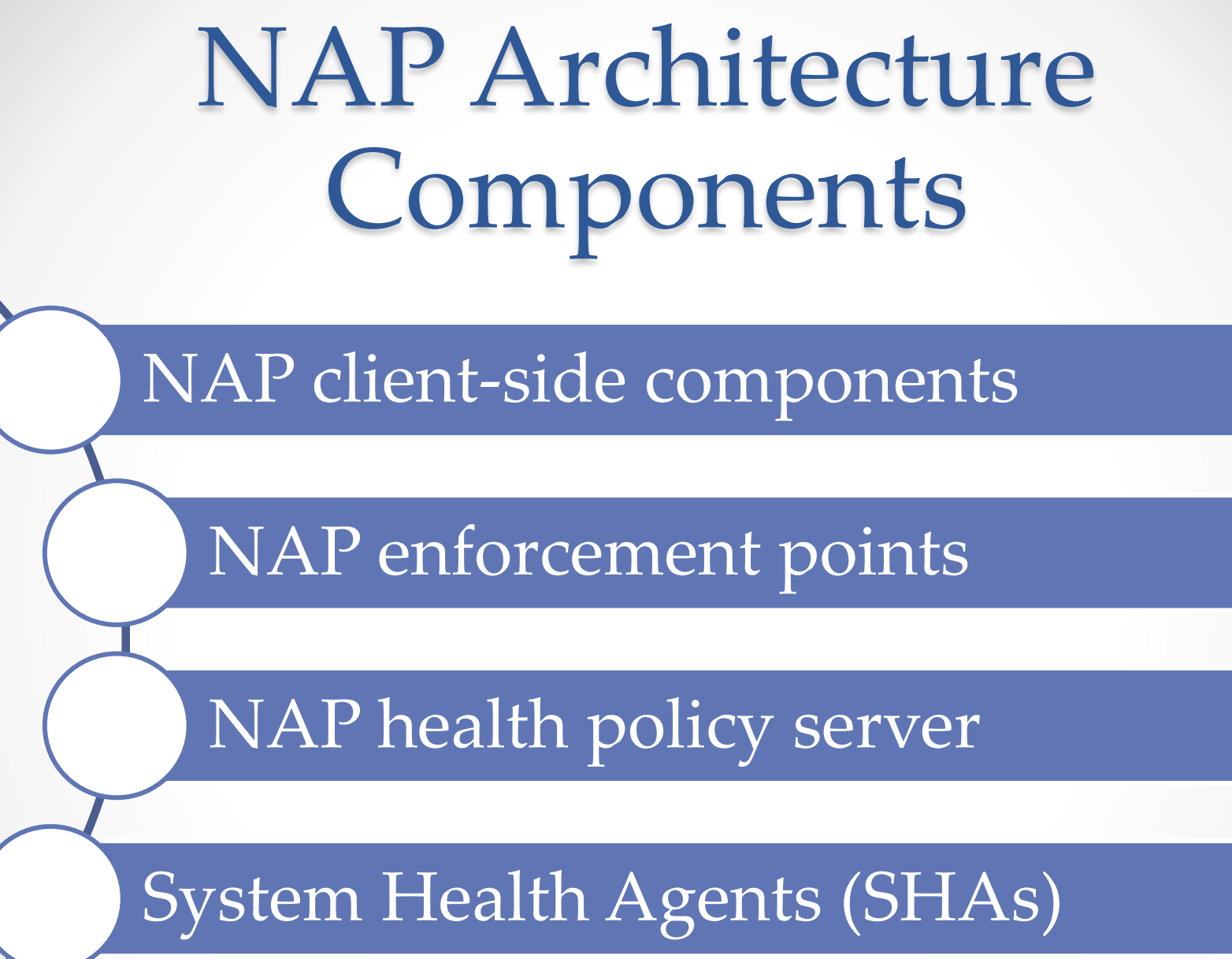

© 2013 John Wiley & Sons, Inc.

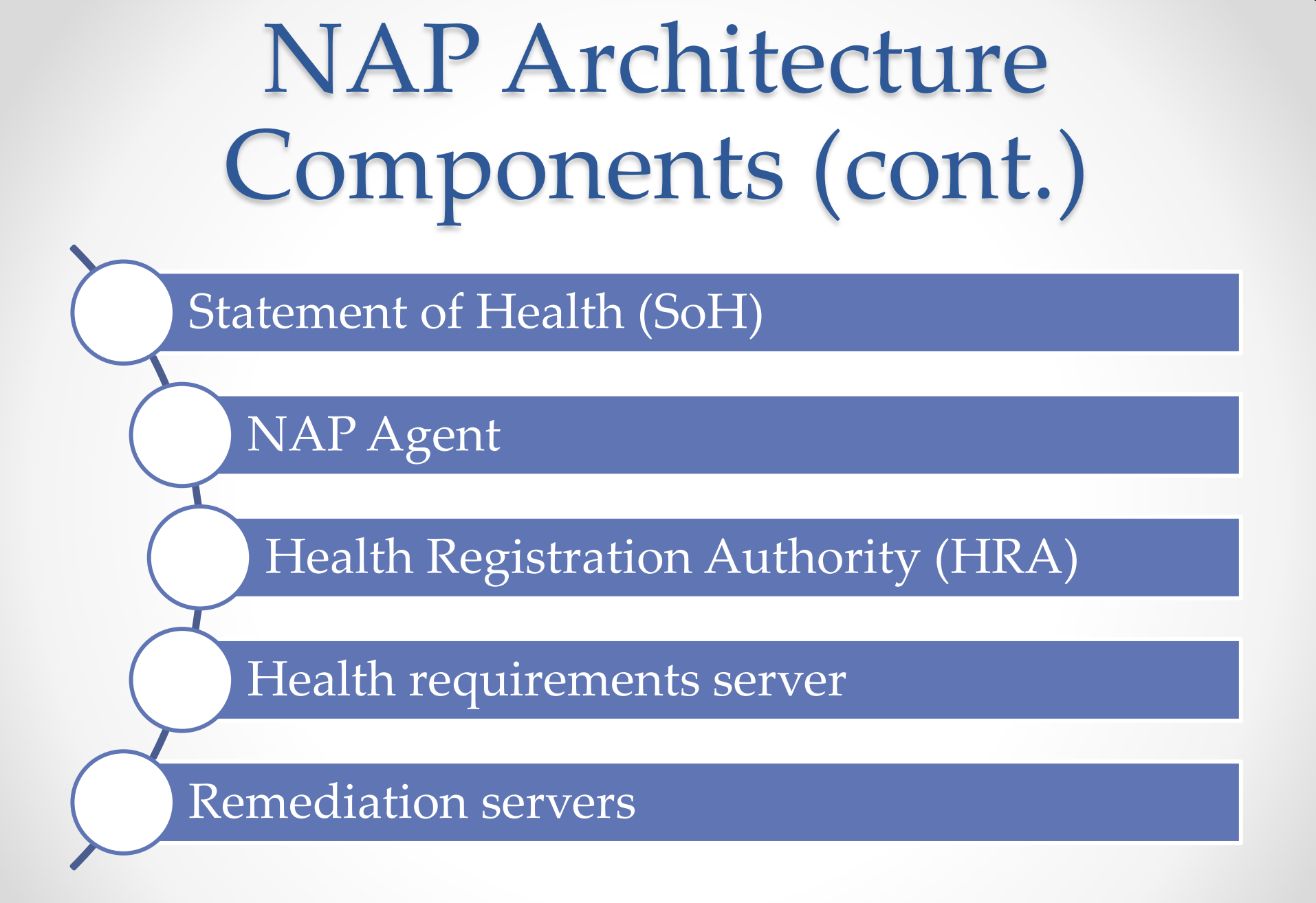

## **NAP Connection Process**

- 1. When the NAP client connects to a network that requires NAP, each SHA on the NAP client validates its system health and generates an SoH.
- 2. The NAP client combines the SoHs from multiple SHAs into a SSoH and sends the information to a NAP health policy server that is defined with the NAP enforcement point.
- 3. The NAP health policy server uses its installed SHVs and the health requirements policies to determine whether the NAP client meets health requirements.

## **NAP Connection Process**

- 4. The NAP health policy server combines the SoHRs from the multiple SHVs into a System Statement of Health Response (SSoHR) and sends the SSoHR back to the NAP client through the NAP enforcement point.
- 5. If the client is compliant, the enforcement point allows the connection. If the client is noncompliant, the computer can be connected to a remediation network.
- 6. If the computer is noncompliant, the noncompliant computer can attempt to come into compliance.
- 7. If the status of the computer changes, the entire process starts over.

## Installing Network Access Protection

- Because NAP is offered through NPS, the installation is similar to installing NPS (discussed in Lesson 12).
- However, you want to add HRA, which is used to issue health certificates to NAP client computers that are compliant with network health requirements.
- For HRA to function, you need to have a CA available.

### Install Network Policy Server

| B                                                                                     | Add Roles and Features Wizard                                                                                                    | _ <b>D</b> X                                                                                                    |
|---------------------------------------------------------------------------------------|----------------------------------------------------------------------------------------------------|----------------------------------------------------------------------------------------------------|
| Before You Begin<br>Installation Type<br>Server Selection<br>Server Roles<br>Features | Add Roles and Features Wizard S Select the role services to install for Network Policy and Access S Role services           Network Policy Server           Health Registration Authority           Host Credential Authorization Protocol | DESTINATION SERVER<br>Win2012Srv2.contoso.com<br>Gervices<br>Description<br>Network Policy Server (NPS) allows<br>you to create and enforce<br>organization-wide network access<br>policies for client health, connection |
| Network Policy and Acces<br>Role Services<br>Confirmation<br>Results                  |                                                                                                    | request authentication, and<br>connection request authorization.<br>With NPS, you can also deploy<br>Network Access Protection (NAP), a<br>client health policy creation,<br>enforcement, and remediation<br>technology.  |
|                                                                                       | < <u>P</u> revious <u>N</u> ext >                                                                                                    | Install Cancel                                                                                                    |

Selecting the role services

#### Install Network Policy Server

| Ъ                                                | Add Roles and Features Wizard                                                                                                    |
|--------------------------------------------------|----------------------------------------------------------------------------------------------------|
| Certification Author                             | DESTINATION SERVER<br>WIN2012SRV.contoso.com                                                                                                    |
| Installation Type                                | Health Registration Authority (HRA) requires that at least one Certification Authority (CA) be<br>associated with it.                                                                                                    |
| Server Selection<br>Server Roles<br>Features     | <ul> <li>Use the local CA to issue health certificates for this HRA server.</li> <li>There is an existing CA on this computer. If you choose to use it, it will be dedicated to issuing<br/>health certificates.</li> </ul> |
| Network Policy and Acces<br>Role Services        | O Use an existing remote CA.<br>If you choose to use an existing CA it should be one dedicated to issuing health certificates.                                                                                              |
| Certification Authority<br>Authentication Requir | <ul> <li>Select</li> <li>Select a CA later using the HRA console.</li> </ul>                                                                                                    |
| Confirmation<br>Results                          | You will not be able to issue health certificates to NAP client computers until this CA is configured.                                                                                                    |
|                                                  | < Previous Next > Install Cancel                                                                                                    |

Specifying the Certificate Authority

#### Install Network Policy Server

| <b>a</b>                                                                                                    | Add Roles and Features Wizard                                                                                                    | _ 🗆 X                                                                                                   |
|----------------------------------------------------------------------------------------------------|----------------------------------------------------------------------------------------------------|----------------------------------------------------------------------------------------------------|
| Authentication Re<br>Before You Begin<br>Installation Type<br>Server Selection<br>Server Roles<br>Features<br>Network Policy and Acces<br>Role Services<br>Certification Authority<br>Authentication Requir<br>Confirmation<br>Results | quirements         Health Registration Authority can be configured to ensure that only users domain can get health certificates.         Do you want to require that users be authenticated in order to get a healt         Yes, require requestors to be authenticated as members of a domain.         This option is only available when the computer is joined to a domain.         No, allow anonymous requests for health certificates. | DESTINATION SERVER<br>WIN2012SRV.contoso.com<br>authenticated to the<br>h certificate?<br>(recommended) |
|                                                                                                    | < Previous Next >                                                                                                    | Install Cancel                                                                                          |

Configuring the authentication requirements

### Configuring NAP Enforcement

To configure NAP:

- 1. Install and configure the server on which you will apply NAP enforcement.
- 2. Configure NPS and the NAP-related policies.
- 3. Configure the remediation servers.

## **DHCP Enforcement**

To control network access, DHCP enforcement sets the following:

- DHCP Router option is set to 0.0.0.0 so noncompliant computers do not have a configured default gateway.
- Subnet mask is set to 255.255.255.255 so that there are no routes to the attached subnet.

## Configuring NAP Enforcement for DHCP

To configure DHCP enforcement, you must:

- 1. Configure a DHCP server and create the appropriate DHCP scopes.
- 2. Install NPS on the DHCP server.
- 3. Run the NAP Wizard to configure the connection request policy, network policy, and NAP health policy. Define the remediation severs, which noncompliant clients can access.
- 4. Enable NAP for individual DHCP scopes.
- 5. Enable the NAP DHCP Quarantine Enforcement Client and start the NAP service on NAP-capable client computers.

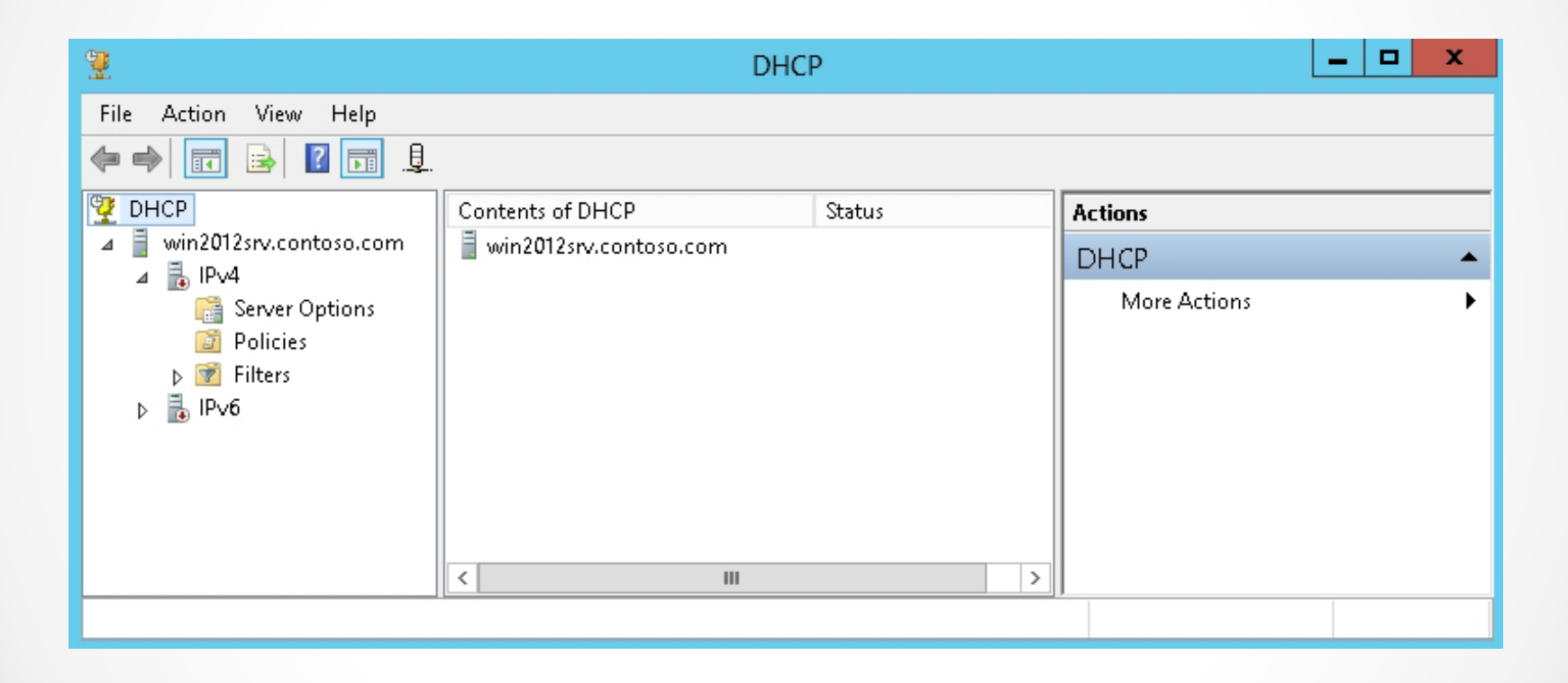

Opening the DHCP console

| New Scope Wizard                                                                                                    |
|----------------------------------------------------------------------------------------------------|
| Scope Name<br>You have to provide an identifying scope name. You also have the option of providing<br>a description.                    |
| Type a name and description for this scope. This information helps you quickly identify<br>how the scope is to be used on your network. |
| Name:                                                                                                    |
| Description:                                                                                                    |
|                                                                                                    |
|                                                                                                    |
|                                                                                                    |
|                                                                                                    |
|                                                                                                    |
|                                                                                                    |
| < Back Next > Cancel                                                                                                    |

#### Defining the scope name

| New Scope Wizard                                                                                                    |
|----------------------------------------------------------------------------------------------------|
| IP Address Range<br>You define the scope address range by identifying a set of consecutive IP addresses.                                                                                           |
| Configuration settings for DHCP Server<br>Enter the range of addresses that the scope distributes.<br>Start IP address:<br>End IP address:<br>Configuration settings that propagate to DHCP Client |
| Length: 0 📩<br>Subnet mask:                                                                                                    |
| < Back Next > Cancel                                                                                                    |

#### Specifying the IP address range

| New Scope Wizard                                                                                                    |
|----------------------------------------------------------------------------------------------------|
| Lease Duration<br>The lease duration specifies how long a client can use an IP address from this scope.                                                                                                    |
| Lease durations should typically be equal to the average time the computer is connected to the same physical network. For mobile networks that consist mainly of portable computers or dial-up clients, shorter lease durations can be useful. Likewise, for a stable network that consists mainly of desktop computers at fixed locations, longer lease durations are more appropriate. Set the duration for scope leases when distributed by this server. Limited to: Days: Hours: Minutes: |
| < Back Next > Cancel                                                                                                    |

Specifying the lease duration

|                                                          | New Scope Wizard                                        |    |
|----------------------------------------------------------|---------------------------------------------------------|----|
| Router (Default Gateway)<br>You can specify the routers, | , or default gateways, to be distributed by this scope. | Ĵ. |
| To add an IP address for a r                             | router used by clients, enter the address below.        |    |
| I <u>P</u> address:                                      | A <u>d</u> d                                            |    |
|                                                          | <u>R</u> emove                                          |    |
|                                                          | Цр                                                      |    |
|                                                          | D <u>o</u> wn                                           |    |
| 1                                                        |                                                         |    |
|                                                          |                                                         |    |
|                                                          |                                                         |    |
|                                                          | < <u>B</u> ack <u>N</u> ext > Cancel                    |    |

#### Defining the default gateway

| <b>9</b>                                                                                                    |                       | DHCP | _ <b>D</b> X           |
|----------------------------------------------------------------------------------------------------|-----------------------|------|------------------------|
| File Action View He                                                                                                    | File Action View Help |      |                        |
| 🗢 🄿 🖄 🖬 🗙 🗒                                                                                                    | 0 🗟 🚺 🛅 📮 🛱           |      |                        |
| 🖞 онср                                                                                                    | Name                  |      | Actions                |
| win2012srv.con     win2012srv.con     win2012 | Add/Remove Bindings   |      | win2012srv.contoso.com |
| ▶ 🖺 Scope [1                                                                                                    | Authorize             |      | More Actions 🔹 🕨       |
| ☐ Server O ☑ Policies ▷ ♥ Filters                                                                                                    | Backup<br>Restore     |      |                        |
| þ 🖡 IPv6                                                                                                    | All Tasks 🔹 🕨         |      |                        |
|                                                                                                    | View 🕨                |      |                        |
|                                                                                                    | Delete                |      |                        |
| < 111                                                                                                    | Refresh               |      |                        |
| Authorize this server in r                                                                                                    | Export List           |      |                        |
|                                                                                                    | Properties            |      |                        |
|                                                                                                    | Help                  |      |                        |

#### Authorizing the DHCP server

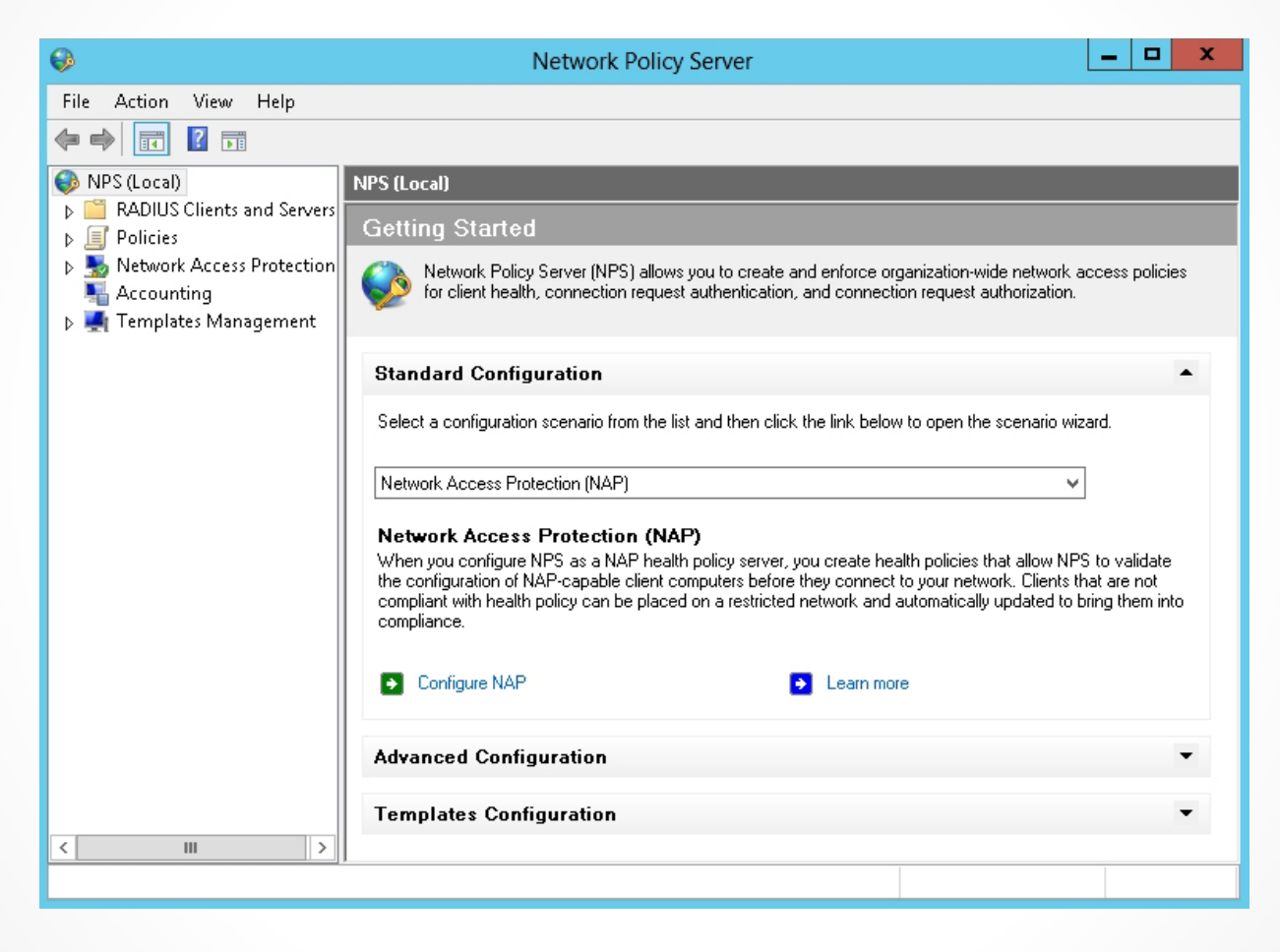

Starting the Network Policy Server console

|                                                                                   | Configure NAP                                                                                                    | X  |
|-----------------------------------------------------------------------------------|----------------------------------------------------------------------------------------------------|----|
|                                                                                   | Select Network Connection Method For Use with NAP                                                                                                    |    |
| Network con<br>Select the netw<br>computers. Crea<br>network connect              | nection method:<br>ork connection method that you want to deploy on your network for NAP-capable client<br>ated policies will work with this network connection type only. To create policies for additional<br>ction methods, you can run the wizard again. |    |
| Dynamic Host                                                                      | Configuration Protocol (DHCP)                                                                                                    | ¥  |
| default text or m<br>NAP DHCP<br>Additional rec<br>You mu<br>Iink bek<br>Additior | quirements:<br>st perform additional actions to set up NAP. View additional NAP requirements by clicking on th<br>w.                                                                                                    | )e |
|                                                                                   |                                                                                                    |    |
|                                                                                   | Previous Next Finish Cancel                                                                                                    |    |

Selecting the network connection method

|                                                     | Configure NAP                                                                                                    | X                                     |
|-----------------------------------------------------|----------------------------------------------------------------------------------------------------|---------------------------------------|
|                                                     | Specify NAP Enforcement Servers Running [                                                                                                    | OHCP Server                           |
| RADIUS client<br>Server, you ca                     | is are network access servers, not client computers. If the local computer i<br>an skip this step and click Next.                                              | s running DHCP                        |
| If you want to<br>add must also<br>server (the loca | add remote DHCP servers as RADIUS clients, click Add. All remote DHCP<br>run NPS. Also, remote DHCP/NPS servers must forward connection requi<br>al computer). | 'servers that you<br>ests to this NPS |
| Remote Acces                                        | nts:                                                                                                    | Add                                   |
| Wireless                                            |                                                                                                    | Edit                                  |
|                                                     |                                                                                                    | Remove                                |
|                                                     |                                                                                                    |                                       |
|                                                     |                                                                                                    |                                       |
|                                                     |                                                                                                    | 1                                     |
|                                                     |                                                                                                    |                                       |
|                                                     |                                                                                                    |                                       |
|                                                     |                                                                                                    |                                       |
|                                                     |                                                                                                    |                                       |
|                                                     |                                                                                                    |                                       |
|                                                     |                                                                                                    |                                       |
|                                                     | Previous Next Finish                                                                                                    | Cancel                                |

Specifying NAP enforcement servers running DHCP server

| Configure NAP X                                                                                                    |
|----------------------------------------------------------------------------------------------------|
| Specify DHCP Scopes                                                                                                    |
| When you specify one or more NAP-enabled scopes, NPS evaluates client health and performs authorization for<br>client computers requesting an IP address from the designated scopes.<br>If you do not specify any scopes, the policy applies to all NAP-enabled scopes at the selected DHCP servers. If |
| you specify a scope that is not NAP-enabled, you must enable NAP for the scope after completing this wizard.                                                                                                    |
| To specify one or more scopes, click Add.                                                                                                    |
| DHCP scopes:                                                                                                    |
| Add                                                                                                    |
| Edit                                                                                                    |
| Remove                                                                                                    |
|                                                                                                    |
|                                                                                                    |
|                                                                                                    |
|                                                                                                    |
|                                                                                                    |
|                                                                                                    |
| Previous Next Finish Cancel                                                                                                    |

Specifying the DHCP scopes to apply to NAP

| Configure NAP X                                                               |
|-------------------------------------------------------------------------------|
| Configure Machine Groups                                                      |
| To grant or deny access to groups of computers, add groups to Machine Groups. |
| If no groups are selected, this policy applies to all users.                  |
| Machine Groups:                                                               |
| Add                                                                           |
| Hemove                                                                        |
|                                                                               |
|                                                                               |
|                                                                               |
|                                                                               |
|                                                                               |
|                                                                               |
|                                                                               |
|                                                                               |
| Previous Next Finish Cancel                                                   |

Specifying the computer groups that NAP will apply to

|                                                  | Configure NAP                                                                                                    | x                |
|--------------------------------------------------|----------------------------------------------------------------------------------------------------|------------------|
|                                                  | Specify a NAP Remediation Server Group and                                                                            | URL              |
| Remediation<br>Remediation se<br>one or more rem | Server Group:<br>rvers store software updates for NAP clients that need them. Remediation Serve<br>rediation servers. | r Groups contain |
| Select a Reme                                    | liation Server Group that you have already configured or, to create a new group,                                      | click New Group. |
| <none></none>                                    | ×                                                                                                    | New Group        |
| http://                                          |                                                                                                    |                  |
|                                                  |                                                                                                    |                  |
|                                                  |                                                                                                    |                  |
|                                                  |                                                                                                    |                  |
|                                                  |                                                                                                    |                  |
|                                                  |                                                                                                    |                  |
|                                                  | Previous Next Finish                                                                                                  | Cancel           |

Specifying the NAP Remediation Server group and URL

| emediation Serve | er Group      | )             |
|------------------|---------------|---------------|
|                  |               |               |
|                  | ~             |               |
|                  |               |               |
|                  |               |               |
|                  |               |               |
| Friendly Name    |               | Add           |
|                  |               | E dit         |
|                  |               | Remove        |
|                  |               |               |
|                  |               |               |
|                  |               |               |
|                  |               |               |
|                  | OK            | Cancel        |
|                  | Friendly Name | Friendly Name |

Adding computers to the Remediation Server group

| Configure NAP X                                                                                                    |  |  |  |
|----------------------------------------------------------------------------------------------------|--|--|--|
| Define NAP Health Policy                                                                                                    |  |  |  |
| The installed System Health Validators are listed below. Select only the System Health Validators that you want to<br>enforce with this health policy.                                                                                                    |  |  |  |
| Name                                                                                                    |  |  |  |
| ✓ Windows Security Health Validator                                                                                                    |  |  |  |
| Finable auto-remediation of client computers                                                                                                    |  |  |  |
| If selected, NAP-capable client computers that are denied full access to the network because they are not<br>compliant with health policy can obtain software updates from remediation servers.<br>If not selected, noncompliant NAP-capable client computers are not automatically updated and cannot gain full network access until they are manually updated. |  |  |  |
| Network access restrictions for NAP-ineligible client computers:                                                                                                    |  |  |  |
| Deny full network access to NAP-ineligible client computers. Allow access to a restricted network only.                                                                                                    |  |  |  |
| Allow full network access to NAP-ineligible client computers.                                                                                                    |  |  |  |
| Previous Next Finish Cancel                                                                                                    |  |  |  |

Defining NAP Health Policy

### Enable NAP on All DHCP Scopes

| IPv4 Properties ? X                                                                                                    |               |                       |        |                                    |  |
|----------------------------------------------------------------------------------------------------|---------------|-----------------------|--------|------------------------------------|--|
| Filters<br>General                                                                                                    | Eailov<br>DNS | Failover<br>DNS Netwo |        | Advanced<br>vork Access Protection |  |
| Network Access Protection is working on this server.<br>You can setup the Network Access Protection settings for the DHCP<br>server here. |               |                       |        |                                    |  |
| Enable on all scopes Disable on all scopes                                                                                                |               |                       |        |                                    |  |
| Full Access                                                                                                    |               |                       |        |                                    |  |
| <ul> <li>Restricted Access</li> <li>Drop Client Packet</li> </ul>                                                                         |               |                       |        |                                    |  |
|                                                                                                    |               |                       |        |                                    |  |
|                                                                                                    | OK            |                       | Cancel | Apply                              |  |

Enabling NAP for all DHCP scopes

#### Enable NAP on an Individual DHCP Scope

| Scope [192.168.1.0] Scope1 Properties                                                 |  |  |  |  |
|---------------------------------------------------------------------------------------|--|--|--|--|
| General DNS Network Access Protection Advanced                                        |  |  |  |  |
| Network Access Protection                                                             |  |  |  |  |
| You can setup the Network Access Protection settings for this scope<br>here.          |  |  |  |  |
| Network Access Protection Settings                                                    |  |  |  |  |
| Enable for this scope                                                                 |  |  |  |  |
| Use default Network Access Protection profile     Use custom profile     Profile Name |  |  |  |  |
| C Disable for this scope                                                              |  |  |  |  |
| OK Cancel Apply                                                                       |  |  |  |  |

Enabling NAP for individual DHCP scopes

#### Enable the NAP DHCP Quarantine Enforcement Client and Start NAP Service on a DHCP Server

| ٩ 🗈                                              | APCLCFG - [NAP Client Configuration (Local Computer)]                                                                              | ×                              |
|--------------------------------------------------|----------------------------------------------------------------------------------------------------|--------------------------------|
| File Action View Help                            |                                                                                                    |                                |
|                                                  |                                                                                                    |                                |
| 😥 NAP Client Configuration (Local Comp 🛛 NA      | P Client Configuration (Local Computer)                                                                                            | Actions                        |
| Enforcement Clients                              |                                                                                                    | NAP Client Configuration (Lo 🔺 |
| Difference settings Health Registration Settings | 2                                                                                                    | Import                         |
|                                                  | 9                                                                                                    | Export                         |
|                                                  | Getting Started                                                                                                    | View                           |
|                                                  |                                                                                                    | a Refresh                      |
|                                                  | Use these steps to create and manage the enforcement clients,<br>specify user interface settings for the Network Access Protection | Properties                     |
|                                                  | (NAP) client, and configure settings for trusted health registration<br>authority servers.                                         | 🕜 Help                         |
|                                                  |                                                                                                    |                                |
|                                                  |                                                                                                    |                                |
|                                                  | Create and Manage Enforcement                                                                                                    |                                |
|                                                  | Clients                                                                                                    |                                |
|                                                  |                                                                                                    |                                |
|                                                  | Enforcement Clients     A Learn more about                                                                                         |                                |
|                                                  | enrorcement clients.                                                                                                    |                                |
|                                                  | Emoniful land laterface Entitivate for                                                                                             |                                |
|                                                  | the NAP Client                                                                                                    |                                |
|                                                  |                                                                                                    |                                |
|                                                  | Learn more about user                                                                                                    |                                |
|                                                  | Juser Interface Settings - interface settings.                                                                                     |                                |
|                                                  |                                                                                                    |                                |
|                                                  | Configure Settings for Trusted Server 3                                                                                            |                                |
|                                                  | ×                                                                                                    |                                |
|                                                  |                                                                                                    |                                |
|                                                  |                                                                                                    |                                |
|                                                  |                                                                                                    |                                |
|                                                  |                                                                                                    |                                |

Opening the NAP Client Configuration console

#### Enable the NAP DHCP Quarantine Enforcement Client and Start NAP Service on a DHCP Server

| 🚈 NAPCLCFG - [NAP Client Configuration (Local Computer)\Enforcement Clients] |                                      |                                       |                             |  |
|------------------------------------------------------------------------------|--------------------------------------|---------------------------------------|-----------------------------|--|
| File Action View Help                                                        |                                      |                                       |                             |  |
| 🗢 🄿 🗾 🖬 🚺                                                                    |                                      |                                       |                             |  |
| 👔 NAP Client Configuration (Local Comp                                       | Enforcement Clients                  |                                       | Actions                     |  |
| Enforcement Clients Iser Interface Settings                                  | Name                                 | Status                                | Enforcement Clients         |  |
| Health Registration Settings                                                 | DHCP Quarantine Enforcement          | : Client Disabled<br>Disabled         | View 🕨                      |  |
|                                                                              | BD Gateway Quarantine Enfor          | cement Client Disabled                | Refresh                     |  |
|                                                                              | 🐁 EAP Quarantine Enforcement (       | lient Disabled                        | 👔 Help                      |  |
|                                                                              |                                      |                                       | DHCP Quarantine Enforceme 🔺 |  |
|                                                                              |                                      |                                       | Enable                      |  |
|                                                                              |                                      |                                       | Refresh                     |  |
|                                                                              |                                      |                                       | Properties                  |  |
|                                                                              | S DHCP Quarantine Enforcement Client |                                       |                             |  |
|                                                                              | ID: 75                               | 617                                   |                             |  |
|                                                                              | Name: D                              | HCP Quarantine Enforcement Client     |                             |  |
|                                                                              | Description: Pr                      | ovides DHCP based enforcement for NAP |                             |  |
|                                                                              | Version: 1.                          | 0                                     |                             |  |
|                                                                              | Vendor: M                            | icrosoft Corporation                  |                             |  |
|                                                                              | Status: Di                           | sabled                                |                             |  |
|                                                                              |                                      |                                       |                             |  |
|                                                                              |                                      |                                       |                             |  |
|                                                                              |                                      |                                       |                             |  |
|                                                                              |                                      |                                       |                             |  |

Configuring the enforcement clients

#### Enable the NAP DHCP Quarantine Enforcement Client and Start NAP Service on a DHCP Server

| DHCP Quarantine Enforcement Client Properties                                            |  |  |  |
|------------------------------------------------------------------------------------------|--|--|--|
| General                                                                                  |  |  |  |
| Enabling the client allows Network Access Protection to be enforced from<br>this device. |  |  |  |
| Enable this enforcement client                                                           |  |  |  |
|                                                                                          |  |  |  |
|                                                                                          |  |  |  |
|                                                                                          |  |  |  |
|                                                                                          |  |  |  |
|                                                                                          |  |  |  |
|                                                                                          |  |  |  |
| OK Cancel Apply                                                                          |  |  |  |

Enabling enforcement client for DHCP

## Configuring NAP Enforcement for VPN

- 1. Install NPS on the VPN server.
- 2. Configure the VPN server and have them use PEAP-based authentication (either PEAP-MS-CHAP v2 or PEAP-TLS).
- 3. Run the NAP Wizard to configure the connection request policy, network policy, and NAP health policy. Define the remediation severs, which noncompliant clients can access.
- 4. Enable the NAP DHCP Quarantine Enforcement Client and start the NAP service on NAP-capable client computers.

#### **Configure NAP for VPN Servers**

|                                           | Configure NAP                                                                                                    | x  |
|-------------------------------------------|----------------------------------------------------------------------------------------------------|----|
|                                           | Select Network Connection Method For Use with NAP                                                                                                    |    |
| Networ<br>Select th<br>compute<br>network | it connection method:<br>ne network connection method that you want to deploy on your network for NAP-capable client<br>rs. Created policies will work with this network connection type only. To create policies for additional<br>connection methods, you can run the wizard again. |    |
| Virtual F                                 | Private Network (VPN)                                                                                                    | ¥  |
| <b>Policy</b><br>This def<br>default t    | name:<br>ault text is used as part of the name for each of the policies created with this wizard. You can use the<br>ext or modify it.                                                                                                    |    |
| NAP VF                                    | PN                                                                                                    |    |
| Additio                                   | nal requirements:<br>You must perform additional actions to set up NAP. View additional NAP requirements by clicking on th<br>link below.<br>Additional Requirements                                                                                                    | ie |
|                                           |                                                                                                    |    |
|                                           | Previous Next Finish Cancel                                                                                                    |    |

Selecting the Virtual Private Network (VPN) for the Network Connection

#### **Configure NAP for VPN Servers**

| Configure NAP                                                                                                    | X             |  |  |
|----------------------------------------------------------------------------------------------------|---------------|--|--|
| Configure User Groups and Machine Groups                                                                                                    |               |  |  |
| To grant or deny access to groups of computers, add groups to Machine Groups. To grant or deny access to<br>groups of users, add groups to User Groups. You can configure both Machine Groups and User Groups for this<br>policy. |               |  |  |
| If no groups are selected, this policy applies to all users.<br>Machine Groups:                                                                                                    |               |  |  |
| User Groups:                                                                                                    | Add<br>Remove |  |  |
|                                                                                                    | Add<br>Remove |  |  |
| Previous Next Finish                                                                                                    | n Cancel      |  |  |

Specifying user and machine groups for NAP

#### **Configure NAP for VPN Servers**

| Configure NAP ×                                                                                                    |  |  |  |  |
|----------------------------------------------------------------------------------------------------|--|--|--|--|
| Configure an Authentication Method                                                                                                    |  |  |  |  |
| Protected Extensible Authentication Protocol (PEAP) is the authentication method used with wireless access<br>points and authenticating switches. To configure PEAP, you must select a server certificate on the NPS server<br>and you must configure an authentication type.                                                                                                    |  |  |  |  |
| NPS Server Certificate                                                                                                    |  |  |  |  |
| To select a server certificate issued by your organization trusted root certification authority (CA) or a public<br>CA that is trusted by client computers, click Choose. To view the selected certificate, click View.                                                                                                    |  |  |  |  |
| WIN2012SRV.contoso.com (Valid until 9/4/2013 6:05:39 PM)                                                                                                    |  |  |  |  |
| View Choose                                                                                                    |  |  |  |  |
| EAP types:<br>Select EAP types to use with PEAP. The authentication type determines the kind of credentials that NPS can<br>accept from client computers and users (either user name and password or a certificate).<br>✓ Secure Password (PEAP-MS-CHAP v2). This authentication type permits users to type password-based<br>credentials during authentication.<br>Smart Card or other certificate (EAP-TLS). This authentication type requires certificates on smart cards or in the<br>client computer certificate store. For this authentication type you must deploy your own trusted root CA. |  |  |  |  |
|                                                                                                    |  |  |  |  |
| Previous Next Finish Cancel                                                                                                    |  |  |  |  |

Configuring an authentication method for NAP

- **System Health Validators (SHVs)** settings define the requirements for client computers that connect to your network.
- You configure SHVs using the Network Policy Server console.
- Windows 8 includes a Windows Security Health Validator SHA that monitors the Windows Security Center settings.
- Windows Server 2012 includes a corresponding Windows Security Health Validator SHV.

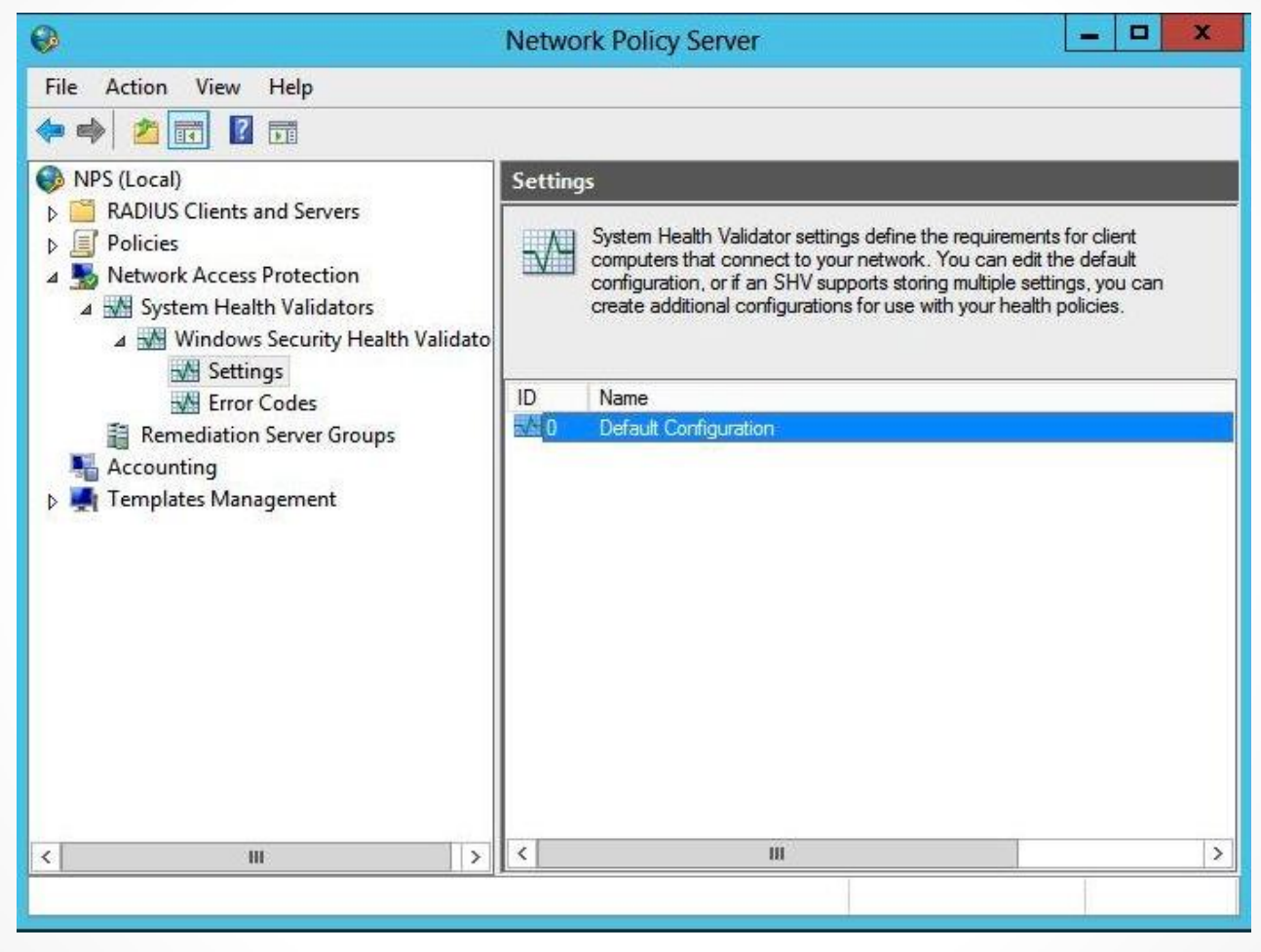

Managing the Windows SHV

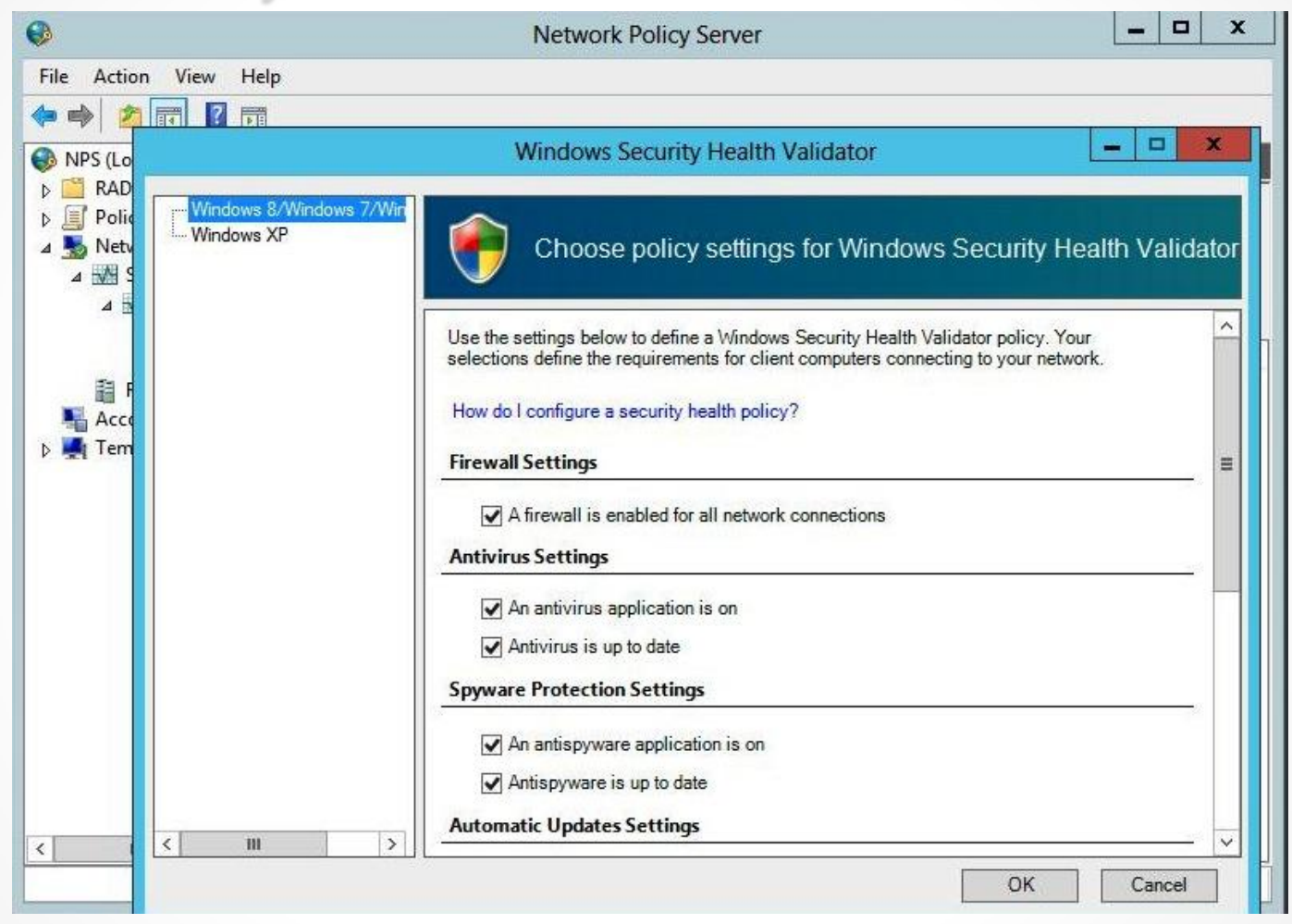

Configuring Windows SHV

### Configuring System Health Validators

SHV options:

- Firewall Settings
- Antivirus Settings
- Spyware Protection Settings
- Automatic Updates Settings
- Security Updates Settings

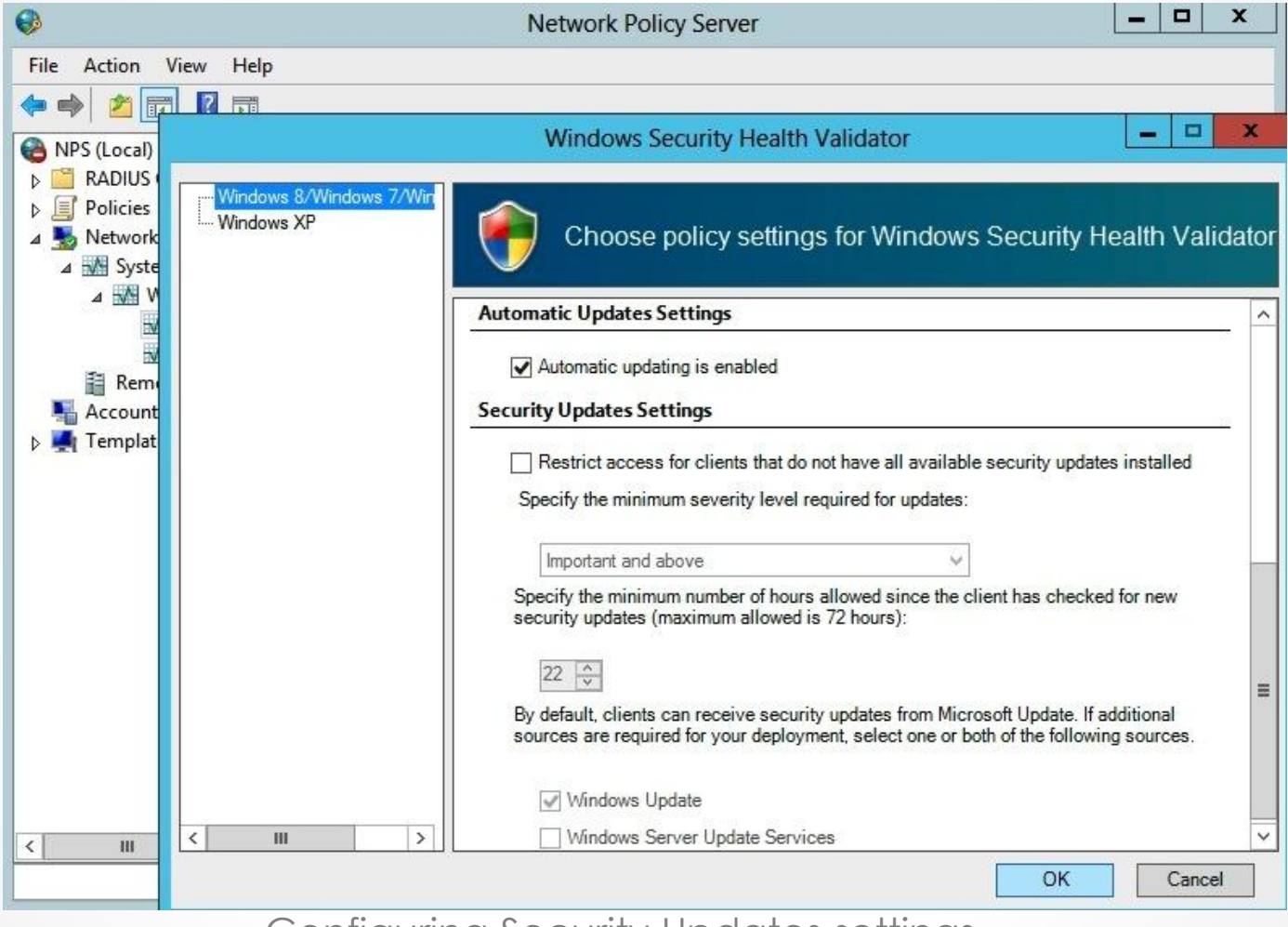

Configuring Security Updates settings

- Health policies consist of one or more system health validators and other settings that enable you to define client computer configuration requirements for the NAPcapable computers that attempt to connect to your network.
- Health policy pairs:
   NAP-compliant
   NAP-noncompliant

| NAP DHCP Compliant Properties                                                                                                    | NAP DHCP Noncompliant Properties                                                                                                    |
|----------------------------------------------------------------------------------------------------|----------------------------------------------------------------------------------------------------|
| Settings                                                                                                    | Settings                                                                                                    |
| Configure health policy settings. To enforce the health policy, add it to the<br>Health Policies condition of one or more network policies. | Configure health policy settings. To enforce the health policy, add it to the<br>Health Policies condition of one or more network policies. |
| Select an existing template:                                                                                                    | Select an existing template:                                                                                                    |
| Policy name:                                                                                                    | Policy name:                                                                                                    |
| Client SHV checks:                                                                                                    | Client SHV checks:                                                                                                    |
| Client passes all SHV checks                                                                                                    | Client fails one or more SHV checks                                                                                                    |
| Name Setting                                                                                                    | Name Setting                                                                                                    |
| ✓ Windows Security Health Validator Default Configuration ✓                                                                                 | Vindows Security Health Validator Default Configuration V                                                                                   |
| OK Cancel Apply                                                                                                    | OK Cancel Apply                                                                                                    |

#### Viewing the health policies

|                                                          | NAP DHCP Noncompliant Properties                                                                                                    | x    |
|----------------------------------------------------------|----------------------------------------------------------------------------------------------------|------|
| Overview Conditions Cor                                  | nstraints Settings                                                                                                    |      |
| Configure the conditions fo                              | r this network policy.                                                                                                    |      |
| If conditions match the cor<br>connection request, NPS s | nection request, NPS uses this policy to authorize the connection request. If conditions do not match the<br>kips this policy and evaluates other policies, if additional policies are configured. |      |
| Condition                                                | Value                                                                                                    | ן ר  |
| Health Policy                                            | NAP DHCP Noncompliant                                                                                                    |      |
| MS-Service class                                         | NAP DHCP                                                                                                    |      |
|                                                          |                                                                                                    |      |
| The Health Policies conditi                              | on restricts the policy to only clients that meet the health criteria specified in the health policy.                                                                                              |      |
|                                                          | A <u>d</u> d <u>E</u> dit <u>R</u> emove                                                                                                    |      |
|                                                          | OK Cancel App                                                                                                    | ly . |

Displaying the conditions of a health policy

| •                                                                                                    | Network Policy Server                                                                                                    |                                                                                                    |                                                                                                    |
|----------------------------------------------------------------------------------------------------|----------------------------------------------------------------------------------------------------|----------------------------------------------------------------------------------------------------|----------------------------------------------------------------------------------------------------|
| File Action View Help                                                                                                    |                                                                                                    |                                                                                                    |                                                                                                    |
| <ul> <li>NPS (Local)</li> <li>RADIUS Clients and Servers</li> <li>Policies</li> <li>Connection Request Policies</li> <li>Network Policies</li> <li>Health Policies</li> <li>Network Access Protection</li> <li>System Health Validators</li> <li>Settings</li> <li>Error Codes</li> <li>Remediation Server Groups</li> <li>Accounting</li> <li>Templates Management</li> </ul> | Network Policies Network policies allow you to designate who is authorized connect. Policy Name                                                                                                    | to connect to the network and                                                                                                    | the circumstances under which they can or cannot Access Type Source                                                                                                    |
|                                                                                                    | Secure Wireless Connections Virtual Private Network (VPN) Connections NAP DHCP Compliant NAP DHCP Non NAP-Capable NAP VPN Compliant NAP VPN Noncompliant NAP VPN Non NAP-Capable Connections to Microsoft Routing and Remote Access server Connections to other access servers  NAP DHCP Compliant Conditions - If the following conditions are met: Condition Value Health Policy NAP DHCP Compliant MS-Service class NAP DHCP | Enabled 1<br>Enabled 2<br>Enabled 3<br>Enabled 4<br>Enabled 5<br>Enabled 6<br>Enabled 7<br>Enabled 8<br>Enabled 393939<br>Enabled 1000000 | Grant Access Unspecified<br>Grant Access Remote Access Server(VPN-Dial up)<br>Grant Access DHCP Server<br>Grant Access DHCP Server<br>Grant Access Remote Access Server(VPN-Dial up)<br>Grant Access Remote Access Server(VPN-Dial up)<br>Grant Access Remote Access Server(VPN-Dial up)<br>Deny Access Unspecified<br>Deny Access Unspecified |
|                                                                                                    | Settings - Then the following settings are applied:                                                                                                    |                                                                                                    | ×                                                                                                    |
|                                                                                                    |                                                                                                    |                                                                                                    |                                                                                                    |

Displaying the network policies

| NAP DHCP Noncompliant Properties                                                                                                    |
|----------------------------------------------------------------------------------------------------|
| Overview Conditions Constraints Settings                                                                                                    |
| Policy name: NAP DHCP Noncompliant                                                                                                    |
| Policy State<br>If enabled, NPS evaluates this policy while performing authorization. If disabled, NPS does not evaluate this policy.                                                                                                    |
| ✓ Policy enabled                                                                                                    |
| Access Permission<br>If conditions and constraints of the network policy match the connection request, the policy can either grant access or deny<br>access. <u>What is access permission?</u>                                                                                                    |
| Grant access. Grant access if the connection request matches this policy.                                                                                                    |
| O Deny access. Deny access if the connection request matches this policy.                                                                                                    |
| ✓ Ignore user account dial-in properties.                                                                                                    |
| If the connection request matches the conditions and constraints of this network policy and the policy grants access, perform<br>authorization with network policy only; do not evaluate the dial-in properties of user accounts .                                                                                                    |
| Network connection method<br>Select the type of network access server that sends the connection request to NPS. You can select either the network access server type<br>or Vendor specific, but neither is required. If your network access server is an 802.1X authenticating switch or wireless access point,<br>select Unspecified.<br>Type of network access server: |
| DHCP Server 🗸                                                                                                    |
| O Vendor specific:                                                                                                    |
| OK Cancel Apply                                                                                                    |

Viewing NAP Enforcement for a network policy

NAP enforcement settings:

- NAP DHCP-compliant: Allow full network access.
- NAP DHCP-noncompliant: Allow limited access.
- NAP DHCP nonNAPcapable properties: Allow full network access.

### Configuring Isolation and Remediation

- If a computer is noncompliant, it should be isolated from production network.
- When you configure NAP, you can configure either a monitor only policy or an isolation policy.

### Configuring Isolation and Remediation

Remediation servers typically consist of:

- DHCP servers to provide IP configuration
- Naming servers including DNS servers and WINS servers
- Active Directory domain controllers (readonly domain controllers are recommended to minimize security risks)
- Internet proxy servers so that noncompliant NAP clients can access the Internet

### Configuring Isolation and Remediation

Remediation servers typically consist of (continued):

- HRAs so that noncompliant NAP clients can obtain a health certificate for the IPsec enforcement method
- Web server that contains the troubleshooting URL server, so users can access information on compliance
- Anti-virus/anti-malware servers to retrieve updated anti-virus/anti-malware updates
- Software update servers so that clients can get Windows updates

# Configuring NAP Client Settings

- You can use the Enable Security Center in the Group Policy procedure to enable Security Center on NAP-capable clients using Group Policy.
- Some NAP deployments that use Windows Security Health Validator require Security Center.
- Open the Services console to start and set the startup type to Automatic in the Network Access Protection Agent service.

## Configuring NAP Client Settings

To verify a client's configuration, run the following command:

netsh nap client show state

### **Configuring NAP Client Settings**

| <b>64</b> .                                                                                                    | Administrator: C:\Windows\System32\cmd.exe                                                                                                    | x       |  |  |  |  |  |
|----------------------------------------------------------------------------------------------------|----------------------------------------------------------------------------------------------------|---------|--|--|--|--|--|
| C:\>netsh nap client s                                                                                                    | how state                                                                                                    | ^       |  |  |  |  |  |
| Client state:                                                                                                    |                                                                                                    |         |  |  |  |  |  |
| Name<br>Description<br>Protocol version<br>Status<br>Restriction state<br>Troubleshooting URL<br>Restriction start time<br>Extended state<br>GroupPolicy | <ul> <li>Network Access Protection Client</li> <li>Microsoft Network Access Protection Client</li> <li>1.0</li> <li>Enabled</li> <li>Not restricted</li> <li>=</li> <li>=</li> <li>=</li> <li>Not Configured</li> </ul>                                           |         |  |  |  |  |  |
| Enforcement client sta                                                                                                    | Enforcement client state:                                                                                                    |         |  |  |  |  |  |
| Id<br>Name<br>Description<br>Version<br>Lendor pame                                                                                                    | = 79617<br>= DHCP Quarantine Enforcement Client<br>= Provides DHCP based enforcement for NAP<br>= 1.0<br>= Microsoft Corporation                                                                                                    | =       |  |  |  |  |  |
| Registration date                                                                                                    | =<br>=<br>= No                                                                                                    |         |  |  |  |  |  |
| Id<br>Name<br>Description<br>tection<br>Uersion<br>Vendor name<br>Registration date<br>Initialized                                                       | = 79619<br>= IPsec Relying Party<br>= Provides IPsec based enforcement for Network Access P<br>= 1.0<br>= Microsoft Corporation<br>=<br>= No                                                                                                    | 10      |  |  |  |  |  |
| Id<br>Name<br>Description<br>Version<br>Vendor name<br>Registration date<br>Initialized                                                                  | = 79621<br>= RD Gateway Quarantine Enforcement Client<br>= Provides RD Gateway enforcement for NAP<br>= 1.0<br>= Microsoft Corporation<br>= No                                                                                                    |         |  |  |  |  |  |
| Id<br>Name<br>Description<br>authenticated network<br>logies.<br>Version<br>Vendor name<br>Registration date<br>Initialized                              | <ul> <li>= 79623</li> <li>= EAP Quarantine Enforcement Client</li> <li>= Provides Network Access Protection enforcement for EA connections, such as those used with 802.1X and UPN techn</li> <li>= 1.0</li> <li>= Microsoft Corporation</li> <li>= No</li> </ul> | P<br>no |  |  |  |  |  |
| 0k.                                                                                                    |                                                                                                    | ~       |  |  |  |  |  |

Using the netsh nap client show state command

# Lesson Summary

- Microsoft Network Access Protection (NAP) is software for controlling networked computers based on the host's health.
- NAP includes built-in enforcement methods that define the mechanisms that NAP can use, including DHCP, Internet Protocol Security (IPsec), VPN, 802.1, and more.
- System Health Agents (SHAs) are components that report on one or more elements of the health of a NAP client.
- Each SHA creates a Statement of Health (SoH) that transmits to the NAP Agent. Each SHA generates a new Statement of Health whenever the status is updated.
- NAP Agent maintains information about the health of the NAP client computer and transmits information between the NAP enforcement clients and the SHAs.

# Lesson Summary

- System Health Validators (SHVs) settings define requirements for client computers that connect to your computer.
- Health policies consist of one or more system health validators and other settings that enable you to define client computer configuration requirements for NAP-capable computers.
- Typically, you use a monitor-only policy when you first implement NAP to test the implementation so that you can verify which computers are blocked and which are granted access to the production network by viewing the security logs in the Event Viewer on the NAP server.
- A remediation server group and troubleshooting URL will be available to users if they fail the compliance check.
- For clients to use NAP, they must have Security Center enabled and have the NAP Agent service running.

#### Copyright 2013 John Wiley & Sons, Inc.

All rights reserved. Reproduction or translation of this work beyond that named in Section 117 of the 1976 United States Copyright Act without the express written consent of the copyright owner is unlawful. Requests for further information should be addressed to the Permissions Department, John Wiley & Sons, Inc. The purchaser may make back-up copies for his/her own use only and not for distribution or resale. The Publisher assumes no responsibility for errors, omissions, or damages, caused by the use of these programs or from the use of the information contained herein.

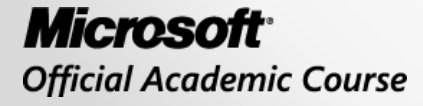

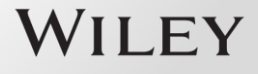